# Snelstart

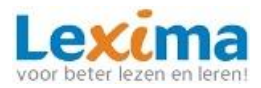

### Snelstart Kurzweil Mobile App

Kurzweil Mobile is de mobiele uitbreiding van het toonaangevende computerprogramma Kurzweil 3000. Kurzweil Mobile is een app voor het **lezen en bewerken van Kurzweil documenten** (KES-formaat) op je Apple devices. Voor de systeemeisen klik <u>hier</u>.

#### 1: Technisch- en Begrijpend lezen

- 1. Open een bestand (uit lokale bestanden of dropbox). Kies een document.
- 2. Voorlezen: Klik in de tekst en activeer de voorleestoets.
- Experimenteer met de leesinstellingen:
  Bijvoorbeeld: varieer met de leessnelheid, leesmodus en leeseenheid.
- 4. Gebruik het Nederlands woordenboek:
  - Klik tweemaal op een woord in de tekst.
  - Klik op:
  - Je ziet verschillende tabbladen:
    - Tabblad 'Voorbeeld': je krijgt een afbeelding te zien (indien beschikbaar).
    - Tabblad 'Werkwoord': in het geval van een werkwoord wordt de vervoeging weergegeven. Om deze voor te lezen klik op de vervoeging.
    - Tabblad 'Woordenboek': je krijgt de uitleg van het woord te zien. Klik op het blauwe pijltje om het woordenboek voor te laten lezen.
- 5. Voorleestaal kiezen:
  - Klik op is en kies een andere voorleestaal.
  - Kiest u Engels, open dan een Engelstalig document.

#### 2: Markeren

- 1. Klik tweemaal op een woord (of selecteer een hele zin) en klik op:
- 2. Kies nu de kleur van de markering.
- 3. Met het rode kruisje wordt de markering gewist.

#### 3: Werkboeken invullen

- 1. Kies vanuit de lokale bestanden of dropbox een tekst.
- 2. Tekstnotitie toevoegen aan een document:
- 3. Klik op  $\mathbf{A}$  , klik ergens in de tekst om een antwoordvakje neer te zetten.
- 4. Je kunt nu het antwoord typen.
- 5. Tijdens het typen wordt de woordvoorspeller actief (het balkje met woorden boven het toetsenbord). De blauwe woorden zijn woorden die beginnen met de letters die worden ingetikt, de oranje woorden zijn voorgestelde correcties (wanneer er bijvoorbeeld een fout wordt gemaakt zoals viets-fiets).

## Snelstart

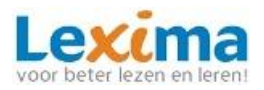

- 6. Wil je een woord van de voorspeller invoegen in de tekst? Klik dan op het woord. Wil je meer info over een woord of wil je het woord horen, druk dan lang op het woord. Het woord wordt dan uitgesproken en het infovenster met het woordenboek, beeldwoordenboek en de vervoegingen verschijnt.
- 7. Om je getypte antwoord te beluisteren: klik tweemaal op het antwoord en klik op afspelen:
- 8. Om het antwoord te wijzigen: klik tweemaal op het antwoord en klik op bewerken:
- 9. Antwoord wissen: klik tweemaal op het antwoord en klik op wis: